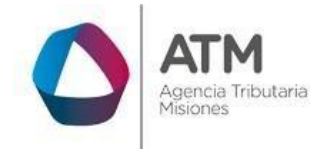

# Sistema Rentax Manual de Usuario Extranet Pagos Online Con Clave Fiscal

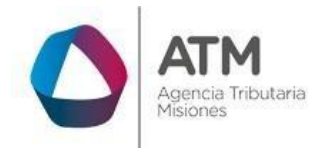

# Índice

| 1.     | Introducción                                                                       | 3   |
|--------|------------------------------------------------------------------------------------|-----|
| 2.     | Generalidades del Sistema                                                          | 3   |
| 2.1.   | Ingreso al Sistema Rentax                                                          | 3   |
| 2.2.   | Ingreso al Sistema Con Clave Fiscal                                                | 4   |
| 2.3.   | Botones en común en todo el sistema                                                | 5   |
| 3.     | Pagos Online                                                                       | 6   |
| 3.1.   | Generar la boleta desde el menú de un tributo particular                           | 6   |
| 3.2.   | Elección de medios de pago en la plataforma Pago 360 "Pagos Online"                | .10 |
| 3.3.   | Emisión de "Cupón de Pago Electrónico" para abonar deudas deuno o varios tributos: | .25 |
| 3.4.   | Emisión de Cupón de Pago Electrónico (Tasas Administrativas y Pagosa cuenta):      | .29 |
| 3.5.   | Avisos                                                                             | .33 |
| 3.6.   | Consulta de Estado/Pago de Boletas                                                 | .35 |
| 3.7.   | Reimpresión de Boletas Pagadas                                                     | .39 |
| Boleta | s según tributo que pueden reimprimirse:                                           | .39 |

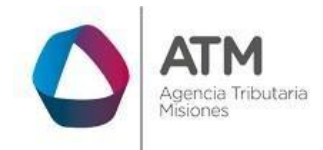

#### 1. Introducción

El presente documento está dirigido al Contribuyente de la Agencia Tributaria Misiones (ATM). El mismo pretende brindar información clara y precisa de las características y de cómo utilizar el Sistema Rentax.

Tiene como objetivo ayudar y servir de guía al Contribuyente para el logro de todas sus transacciones.

Este Manual de Usuario brindará información de cómo utilizar el módulo pago electrónico: Pagos Online. El mismo contiene imágenes ilustrativas de manera de ser más orientativo para el Usuario final.

#### 2. Generalidades del Sistema

#### 2.1. Ingreso al Sistema Rentax

Para dar uso al Sistema Rentax, el Contribuyente deberá ingresar al Sitio Web de ATM desde un Explorador Web: <u>www.atmisiones.gob.ar</u>

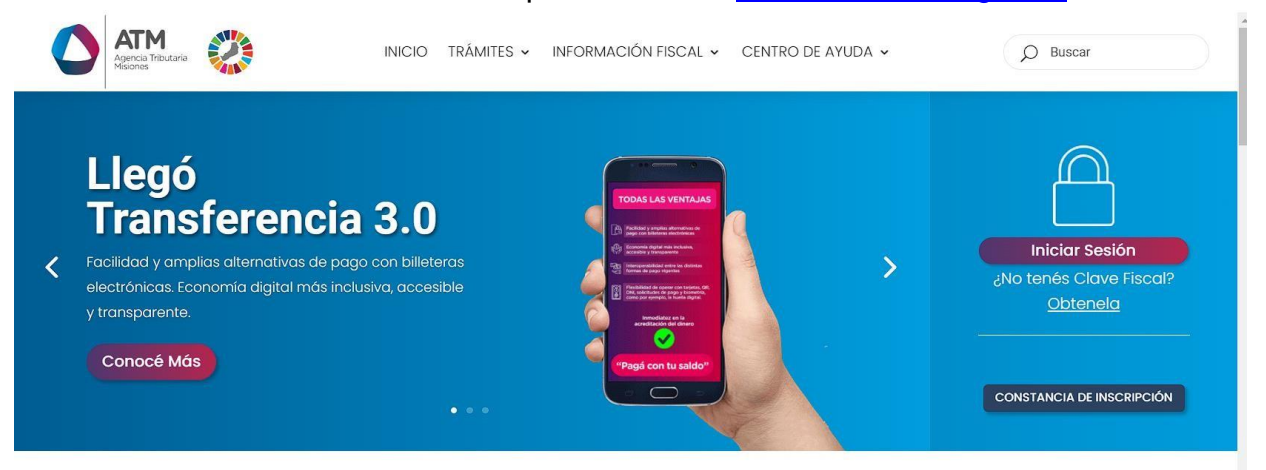

Figura 1. Pantalla principal del Sitio Web de ATM

**NOTA**: se recomienda usar como Explorador Web: Chrome o Firefox.

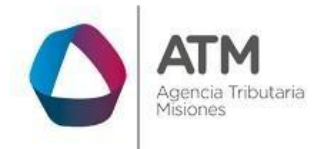

#### 2.2. Ingreso al Sistema Con Clave Fiscal

Si posee Clave Fiscal tan solo debe dirigir el cursor del ratón sobre la palabra "Iniciar Sesión" seguidamente hacer click.

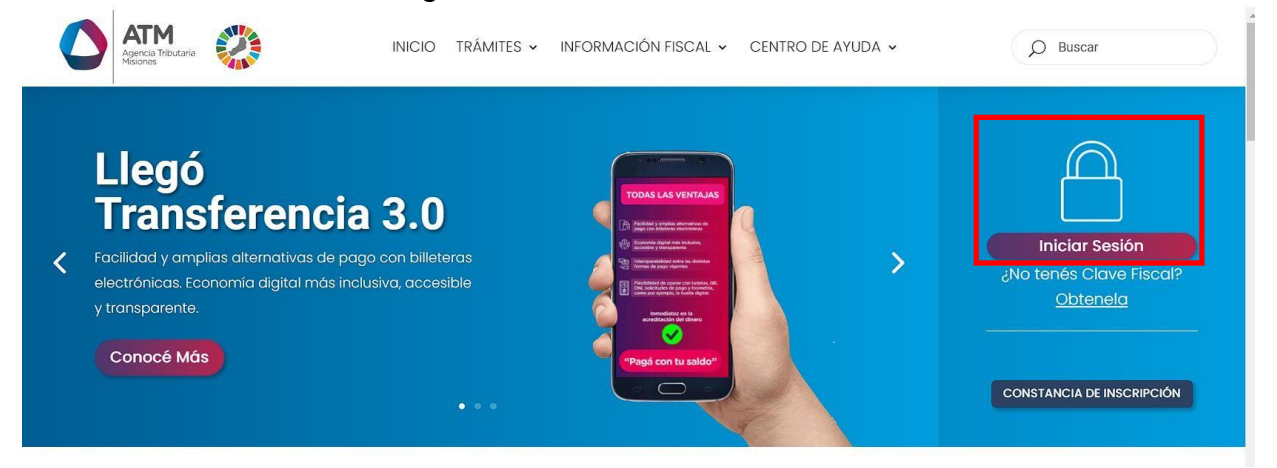

Figura 2. Botón Usuarios con Clave Fiscal (marcado con cuadro rojo)

Una vez ahí, el Contribuyente deberá hacer un click en "ingrese con su clave fiscal" para ingresar el Usuario y Contraseña. Por último, debe hacer pulsar el botón "Ingresar".

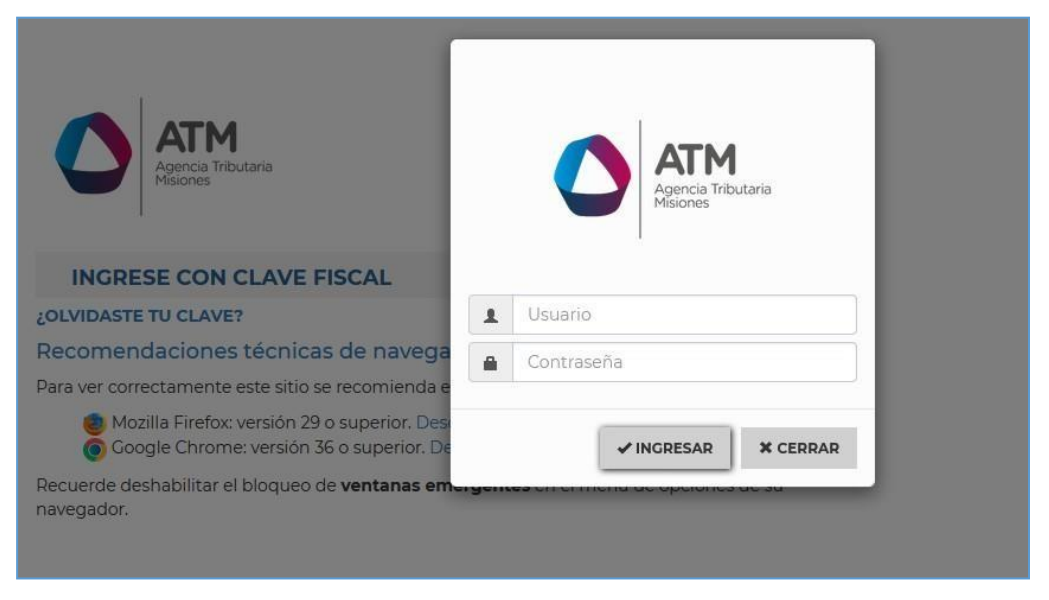

Figura 3. Pantalla de Login para ingreso al Sistema Rentax

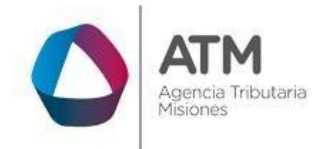

#### 2.3. Botones en común en todo el sistema

El sistema brinda una serie de botones en común en todas sus pantallas:

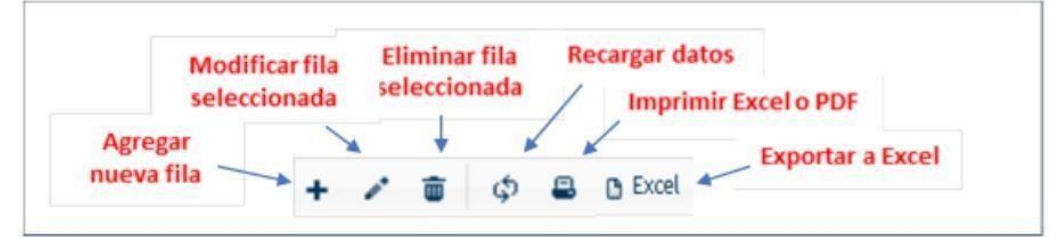

Figura 4. Botones de manipulación de registros

- Botón "Agregar nueva fila": permite agregar un nuevo registro en la grilla de datos.
- Botón "Modificar fila seleccionada": permite editar el registro seleccionado para modificar sus valores.
- Botón "Eliminar fila seleccionada": permite eliminar un registro de la grilla de datos.
- Botón "Recargar datos": permite volver a cargar información en la grilla de datos.
- Botón Imprimir "Excel o PDF": permite migrar los datos que muestre la grilla a una planilla en Excel, o emitirlos en un reporte con formato PDF.
- Botón "Exportar datos a Excel": permite migrar los datos que muestre la grilla a una planilla Excel.

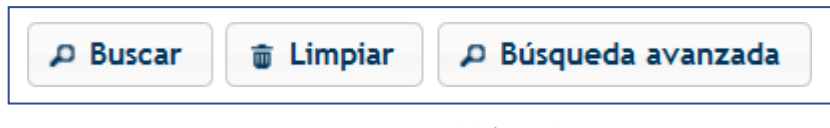

Figura 5. Botones de búsqueda

- Botón "Buscar": permite iniciar la búsqueda de datos según el filtro ingresado.
- Botón "Limpiar": permite limpiar los campos del filtro de búsqueda.
- Botón "Búsqueda avanzada": permite al usuario realizar una búsqueda más específica a través de la utilización de operadores lógicos.

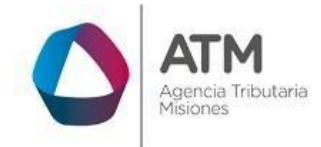

#### 3. Pagos Online

#### Tributos que pueden abonarse:

- IIBB.
- Inmobiliario.
- Sellos.
- Agentes de IIBB.
- Agente de Recaudación Bancaria.
- Agente de Sellos.
- Tasas Forestales.
- Planes de Facilidades de Pago.
- Tasas de organismos externos.
- Tasas Administrativas y Pagos a cuentas.
- Concesión Minera.

#### Aclaraciones:

- Los cupones emitidos para el pago online vencen el mismo día de su emisión.
- Saldos superiores a \$9.99 (pesos nueve con noventa y nueve centavos) podrán ser abonadas por esta plataforma de pago.
- Puede abonar tanto boletas de un tributo, como generar cupones para pagar varios tributos con un solo comprobante.
- La imputación de pago se realiza en forma automática, dentro de las 24hs. No es necesario comunicarse con ATM para informar el pago.

#### 3.1. Generar la boleta desde el menú de un tributo particular

Ejemplo - Menú: Ingresos Brutos > Emisiones de Pagos a Cuenta > Pago a Cuenta SR-341.

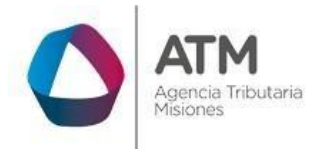

| 🗅 INGRESOS BRUTOS 🛛 🗸                                |
|------------------------------------------------------|
| Certificados                                         |
| Presentación DDJJ (IIBB<br>Directo)                  |
| Consulta DDJJ Realizadas -<br>IBD                    |
| Presentación de DDJJ anual<br>SR-320                 |
| Consulta de Ret./Perc.                               |
| Emisión de Boletas (IIBB)                            |
| Consulta de Boletas (IIBB)                           |
| Estado de Deuda (IIBB)                               |
| Emisiones de Pagos a Cuenta🗸                         |
| Pago a Cuenta SR-341                                 |
| Pago a Cuenta R.G.018/2010<br>(autoretención SF-169) |
| Figura 6. Acceso al menú.                            |

Luego de cargar los datos solicitados por el sistema (tipo de comprobante y base imponible) deberá hacer un clic en el botón IMPRIMIR.

| "Estimado contribuyente: recuerde que para poder ingres<br>IIBB RG 56-2007) pagado, y el comprobante de respaldo<br>ser exhibidos en el Puesto de Control Fiscal en Ruta"<br>Obtos del Contribuyente:<br>CUIL/CUIT: | ar a la provincia<br>de la operación<br>Ape | de Misiones es indispensable o<br>comercial <b>(Factura o Remito e</b><br>llido y Nombre/Razón Social: [ | contar con el <b>Formulario SR 341 (Pago a Cuenta</b><br>n <b>ejemplar original).</b> Ambos documentos deberán |
|----------------------------------------------------------------------------------------------------|---------------------------------------------|----------------------------------------------------------------------------------------------------|----------------------------------------------------------------------------------------------------|
| Formulario SR-341:                                                                                                    |                                             |                                                                                                    |                                                                                                    |
| Tipo Comprobante:                                                                                                    | FACTURA A                                   |                                                                                                    | ٩                                                                                                    |
| Nro. Comprobante :                                                                                                    | 0123                                        | 00012345                                                                                                 |                                                                                                    |
| Alícuota:                                                                                                    |                                             | 4,5                                                                                                    |                                                                                                    |
| Base Imponible:                                                                                                    |                                             | 300                                                                                                    |                                                                                                    |
| Importe:                                                                                                    |                                             | 13,50                                                                                                    |                                                                                                    |
|                                                                                                    | 🖴 Imp                                       | rimir                                                                                                    |                                                                                                    |

Figura 7. Generación de boleta SR-341.

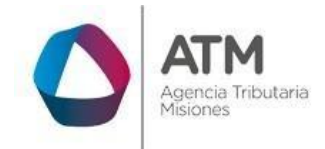

Se desplegará la siguiente ventana de selección:

| Medios de pago disponibles para la boleta agrupada Nº 98447923                                          |   |
|----------------------------------------------------------------------------------------------------|---|
| Pago Online                                                                                             | ~ |
| Sr. Contribuyente, antes de seleccionar el medio de pago correspondiente, recuerde descargar su boleta. |   |
| *Importante: los pagos a través de éstos medios podrían demorar 24hs. hábiles<br>en verse reflejados.   |   |
| Macro Click de Pagos Pagos 360 Helipagos Pagos QR                                                       |   |
| Macro     Image: Click de Page     helipagos                                                            |   |
| PAGOS360                                                                                                |   |
| Pago en Efectivo                                                                                        | ~ |
| Pago en Colegio de Escribanos de la Prov. de Misiones                                                   | ~ |

Figura 8. Selección del medio de pago.

El medio de pago **Online** se encuentra preseleccionado, recuerde **descargar y guardar o imprimir su boleta** desde el botón

<u>ten caso de que no pueda visualizar, deshabilite</u> bloqueador de las ventanas emergentes en la configuración de su navegador).

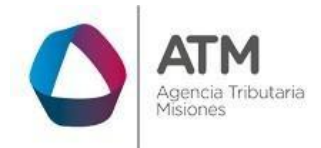

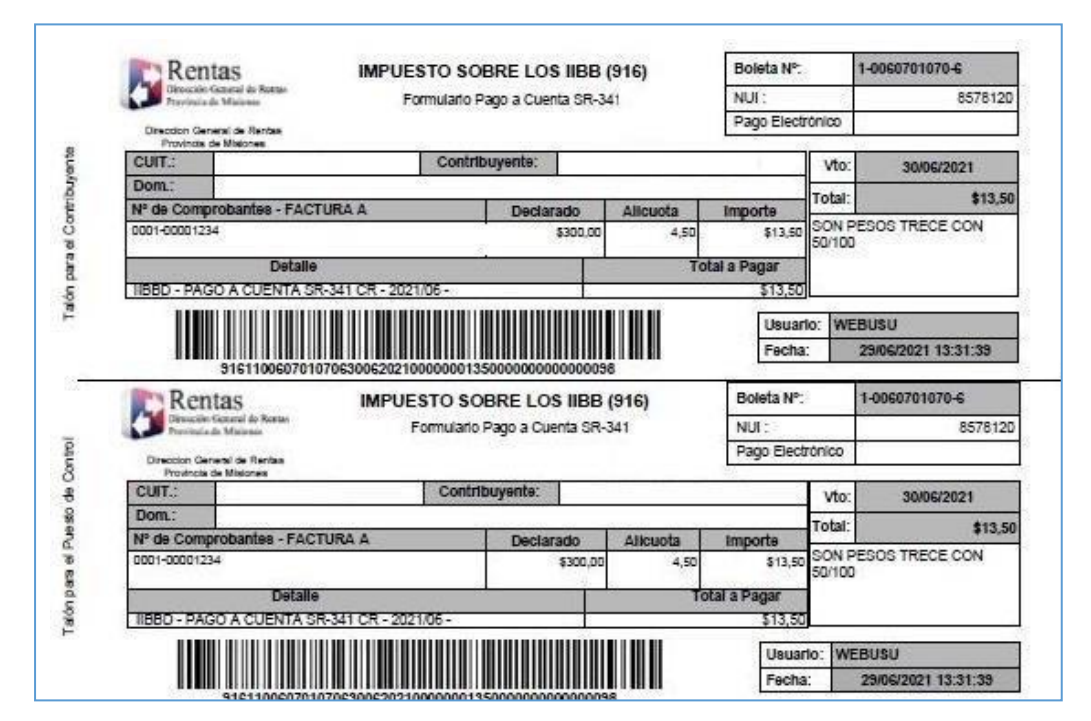

Figura 9. Reporte boleta de pago.

Para continuar con el pago, puede seleccionar entre diferentes pasarelas de pagos, para ello deberá seleccionar entre MacroClick, Pagos 360 o Helipagos seguidamente hacer clic en el Botón <u>continuar</u>, observará que en otra pestaña del navegador será redirigido de forma automática al sitio de la plataforma seleccionada, donde podrá optar por uno de los medios de pago disponibles.

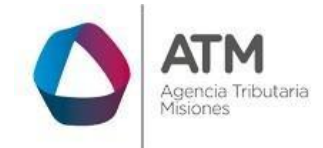

| Tarjeta de Crédito | Planes y Cuotas | Mions                                                |
|--------------------|-----------------|------------------------------------------------------|
| Tarjeta de Débito  |                 | AGENCIA TRIBUTARIA MISIO<br>Nro Boleta o Cupón de Pa |
| TIT Home Banking   |                 | \$13 50                                              |
| CO] Efectivo       |                 |                                                      |

Figura 10. Medios de Pagos.

# 3.2. Elección de medios de pago en la plataforma Pago 360 "Pagos Online"

En la siguiente ventana deberá elegir el medio de pago con el cual abonará la deuda incluida en la boleta generada en el punto anterior:

| Tariata da Cródita | Planes y Custas | ATTM<br>Agencia l'Ibudaria<br>Miscones                   |
|--------------------|-----------------|----------------------------------------------------------|
|                    | Planes y Cuotas |                                                          |
| Tarjeta de Débito  |                 | AGENCIA TRIBUTARIA MISIONE<br>Nro Boleta o Cupón de Pago |
| Home Banking       |                 | \$ <b>13</b> <sup>50</sup>                               |
| [CO] Efectivo      |                 |                                                          |
|                    |                 |                                                          |
|                    |                 |                                                          |

Figura 11. Selección de medio de pago.

a) A través de DEBIN Pagos360

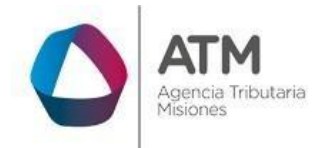

El sistema solicitará adicionalmente a los datos de contacto, el Alias/Número de CBU de la cuenta, nombre o razón social y DNI o CUIT.

| Tú CBU o Alias | Nombre o Razón Social | Agencia Tributaria                                       |
|----------------|-----------------------|----------------------------------------------------------|
| 2              |                       |                                                          |
|                |                       | AGENCIA TRIBUTARIA MISIONE<br>Nro Boleta o Cupón de Pago |
| DNI 6 CUIT     | E-mail                |                                                          |
|                | apenas termines.      | \$13 50                                                  |
| Teléfono       |                       |                                                          |
| Opcional       |                       |                                                          |
|                |                       |                                                          |
|                |                       | GENERAR DEBIN                                            |

Figura 12. Solicitud Debin.

Para avanzar con el pago deberá hacer un clic en , el sistema generará la solicitud correspondiente para abonar por DEBIN. Luego deberá ingresar a su Home Banking, en la opción de "Pagos DEBIN" e ingresa en la opción "Solicitudes de DEBIN recibidas" (según el banco los nombres pueden variar), deberá aceptarlo y confirmar el pago, podes identificarlos como "PAGOS360" o "POWDER S.A.".

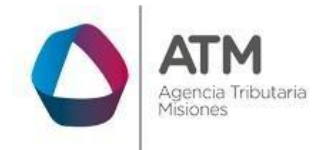

|    | jPara terminar debes aceptar el DEBIN!                                                                                                 |
|----|----------------------------------------------------------------------------------------------------|
| 1. | Ingresá a tu home banking o a la aplicación móvil de tu banco.                                                                         |
| 2. | Buscá el menú "Pagos DEBIN" e ingresá a la opción "Solicitudes<br>de DEBIN Recibidas" (según el banco los nombres del menú<br>varían). |
| 3. | Aceptá el DEBIN generado, lo podés identificar como <b>PAGOS360</b><br>ó <b>POWDER S.A.</b>                                            |
|    | Tenés tiempo hasta las 23:59 hs.                                                                                                    |
|    | Procesado por   PAGOS360                                                                                                    |

Figura 13. Solicitud Debin confirmada.

# b) En caso de abonar con tarjetas de crédito

Al hacer un clic en Planes y Cuotas, podrá observar las tarjetas habilitadas, las opciones de cuotas disponibles y sus respectivos montos:

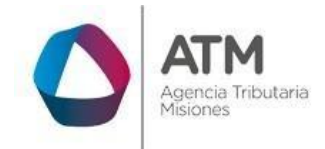

|                           |             | CABAL   | Approvi 17 Julianie<br>Histories                           |
|---------------------------|-------------|---------|------------------------------------------------------------|
| Opciones                  | C.F.T.      | Total   | AGENCIA TRIBUTARIA MISIONES<br>Nro Boleta o Cupón de Pago. |
| 1 pago                    | Sin Interés | \$13,50 | \$13 50                                                    |
| 3 cuotas de <b>\$5,38</b> | 189%        | \$16,13 |                                                            |
| 6 cuotas de <b>\$3,14</b> | 189%        | \$18,86 |                                                            |
| 9 cuotas de <b>\$2,27</b> | 189%        | \$20,39 |                                                            |
| 12 quotos do \$2 06       | 19006       | \$24.73 |                                                            |

Figura 14. Opciones Tarjetas/Cuotas.

Para avanzar con el pago deberá ingresar una casilla de correo electrónico válida, para que, de esta manera, PAGOS360 envíe el aviso de aceptación de la transacción. Complete los datos de la tarjeta de crédito tal cual figuran en la misma y la cantidad de cuotas, para finalizar el proceso deberá hacer

| Ingre    | Ingresá los datos de la tarjeta            |             | Planes y Cuotas      |        |    |                                                          |
|----------|--------------------------------------------|-------------|----------------------|--------|----|----------------------------------------------------------|
| Núme<br> | ro de Tarjeta                              |             | Vencimiento<br>MM/AA | CW     |    | Approx Telufaria<br>Historia                             |
| Nom      | ore en la tarjeta                          |             | Número de Doo        | umento |    | AGENCIA TRIBUTARIA MISIONE<br>Nro Boleta o Cupón de Pago |
| E-ma     | Γ                                          |             | Teléfono             |        |    | \$ <b>13</b> <sup>50</sup>                               |
| Recibi   | ás el detalle del pago a es<br>s termines. | ste email   | Opcional             |        | 26 |                                                          |
| Ingres   | e su número de tarjeta p                   | ara ver más | opciones de financia | ición. |    |                                                          |
| 1        | Pago                                       |             |                      |        |    | PAGAR                                                    |

Figura 15. Carga de datos de tarjeta de crédito.

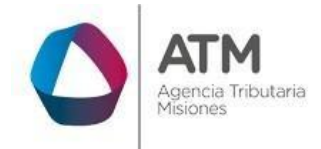

|           | ~                                                        |
|-----------|----------------------------------------------------------|
|           |                                                          |
|           | ¡Pago Aprobado!                                          |
| La Inform | nación sobre este pago llegara a tu email en un momento. |
|           |                                                          |
|           | L DESCARGAR COMPROBANTE                                  |
|           |                                                          |
|           | Procesado por   PACOS360                                 |
|           | 1023 20093064211 Meess2003041 Mick                       |
|           |                                                          |

Figura 16. Confirmación de Pago.

c) Si selecciona la opción débito

| Número de Tarjeta                                 | Vencimiento  |              |         | ATM<br>Agenda Trbaterie<br>Misores |                              |
|---------------------------------------------------|--------------|--------------|---------|------------------------------------|------------------------------|
|                                                   | 0.5          | MMZAA        | CW      |                                    |                              |
|                                                   |              |              |         |                                    | AGENCIA TRIBUTARIA MISIONES  |
| Nombre en la tarjeta                              |              | Número de Do | cumento |                                    | Nio Boleta o Capoli de Pago. |
|                                                   |              |              |         |                                    | \$ <b>13</b> <sup>50</sup>   |
| E-mail                                            |              | Teléfono     |         |                                    |                              |
| Recibirás el detalle del pago<br>apenas termines. | a este email | Opcional     |         | -12                                |                              |
|                                                   |              |              |         |                                    | PAGAR                        |

Figura 17. Carga de datos de tarjeta de débito.

Del mismo modo, para avanzar, deberá ingresar una casilla de correo electrónico válida para que, de esta manera, PAGOS360 envíe el aviso de

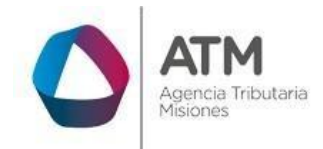

aceptación de la transacción. Complete los datos de la tarjeta de débito tal cual figuran en la misma, para finalizar el proceso del pago deberá hacer un

clic en el botón

Una vez realizado el pago, la plataforma informará el estado de la operación.

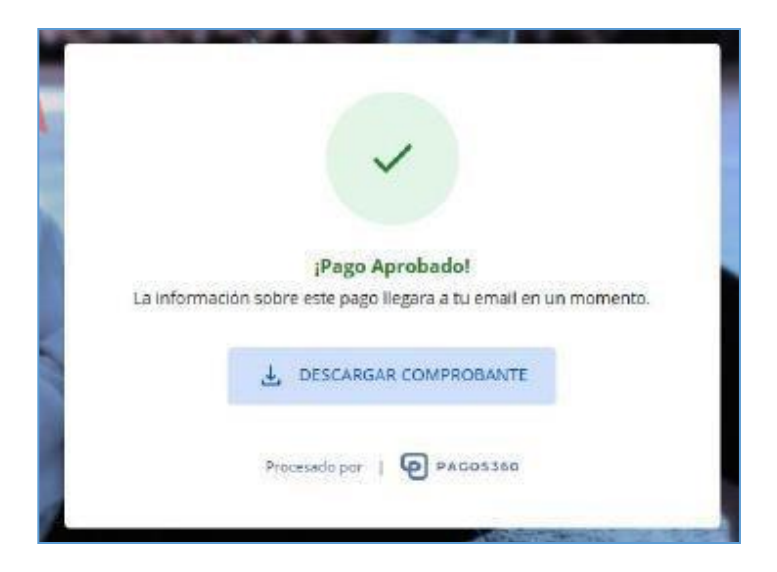

Figura 18. Confirmación de Pago.

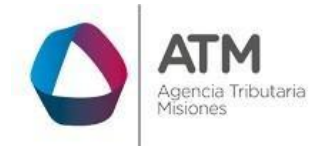

#### d) Si selecciona la opción pago en efectivo:

Deberá ingresar el Nombre y Apellido, DNI, E-mail y teléfono (opcional),

| Generá y descargá tu cupón                                     |                         |                                                            |
|----------------------------------------------------------------|-------------------------|------------------------------------------------------------|
| Nombre y Apellido                                              | Número de Documento     | Aprice Triburia                                            |
| E-mail.                                                        | Teléfono                | AGENCIA TRIBUTARIA MISIONES<br>Nro Boleta o Cupón de Pago. |
| Recibirás el detalle del pago a este email<br>apenas termines. | Opcional                | \$13 50                                                    |
|                                                                |                         | CONTINUAR                                                  |
| El pago se acredit                                             | ará en 24 horas hábiles | CONTINUAR                                                  |
| Al pagar acepto los <u>términos y condiciones</u> de           | ₽ PAGO5360.             | A. T. C. P. C. L.                                          |

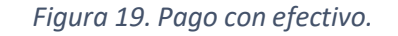

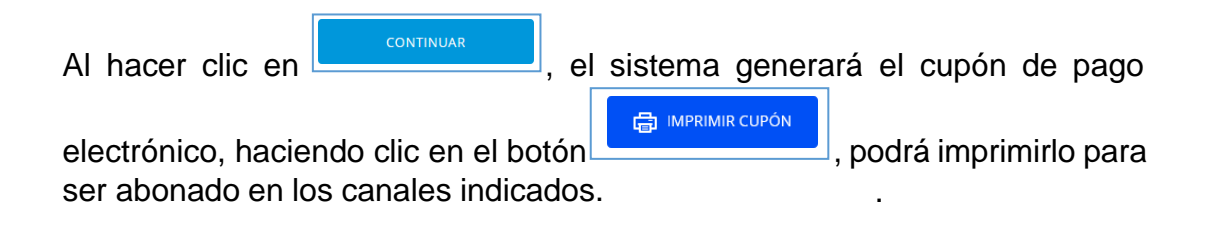

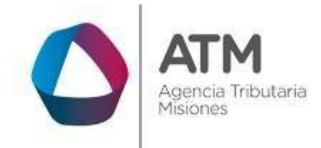

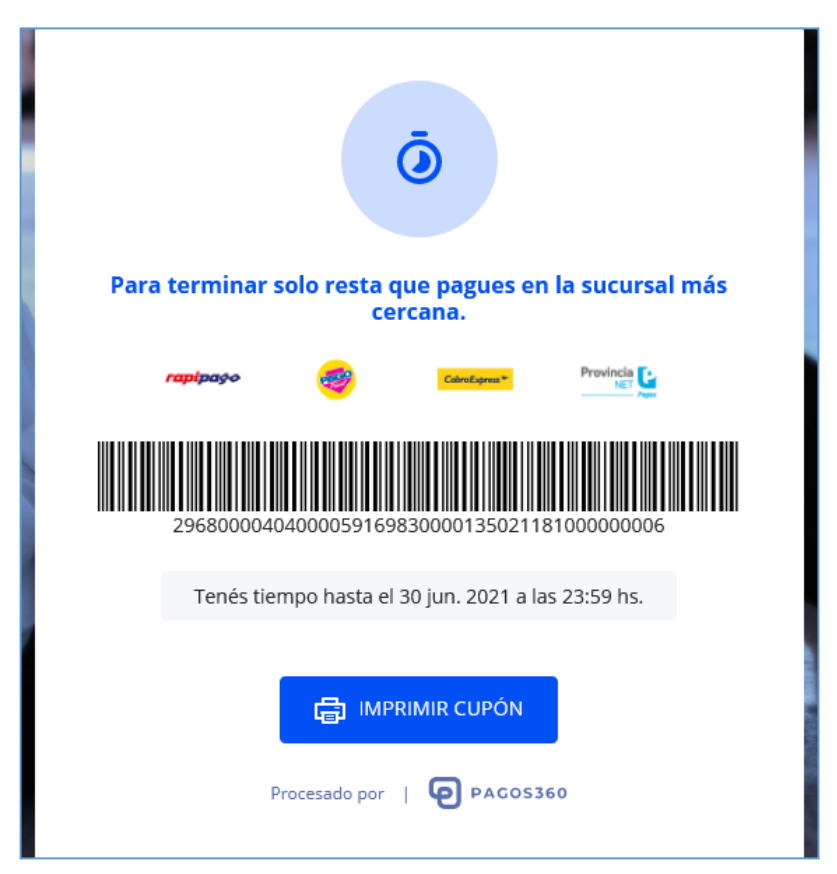

Figura 20. Impresión cupón de pago.

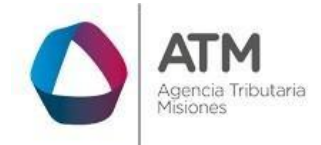

#### e) Para abonar a través de la Red Link

Deberá completar los campos solicitados por la plataforma:

| Nombre o Razón Social                                          | DNI o CUIT                  | April Postaria                                              |
|----------------------------------------------------------------|-----------------------------|-------------------------------------------------------------|
| E-mail                                                         | Teléfono                    | AGENCIA TRIBUTARIA MISIONES -<br>Nro Boleta o Cupón de Pago |
| Recibirás el detalle del pago a este email<br>apenas termines. | Opcional                    | \$13 50                                                     |
|                                                                |                             |                                                             |
| El pago se acreo                                               | litará en 48 horas hábiles. | GENERAR VEP                                                 |

Figura 21. Datos para Link pagos.

Para avanzar con el pago deberá hacer un clic en L continuación visualizará el código de Link Pagos: y a

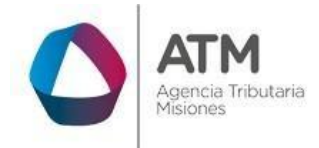

|    | Ō                                                                                                    |
|----|----------------------------------------------------------------------------------------------------|
|    | ¡Para terminar debes pagar el VEP!                                                                          |
| 1. | Ingresá a tu home banking o a la aplicación móvil de tu banco.                                              |
| 2. | Buscá el menú "Pagos Link" o "Pagos" e ingresa al submenú<br>"Pagar".                                       |
| 3. | Seleccioná el Rubro: <b>Cobranzas para Empresas</b> y Comercios y la<br>entidad <b>Pagos360.com - VEP</b> . |
| 4. | Ingresá el siguiente código de pago electrónico:                                                            |
|    | 90000010466                                                                                                 |
|    | Tenés tiempo hasta las 23:59 hs.                                                                            |
|    | -                                                                                                    |

Figura 22. Confirmación VEP Link.

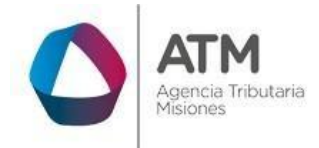

| MU – Manual de Usuario – [Pagos Online]-Extranet-Con Clave Fisca | ıl |
|------------------------------------------------------------------|----|
| Versión 00.08 Aprobado                                           |    |

#### f) Para abonar vía Pago Mis Cuentas

Deberá completar con nombre y apellido, DNI, Banco, E-mail y teléfono (opcional):

| Nombre y Apellido                                              | Número de Docume            | nto | ATTM<br>Approx Traders                                      |
|----------------------------------------------------------------|-----------------------------|-----|-------------------------------------------------------------|
| E-mail                                                         | Tú Banco                    | =   | ÁGENCIA TRIBUTARIA MISIONES -<br>Nro Boleta o Cupón de Pago |
| Recibirás el detalle del pago a este email<br>apenas termines. |                             |     | \$13 50                                                     |
| Teléfono                                                       |                             |     |                                                             |
|                                                                | ditará an 49 horar bábilar  |     | GENERAR VEP                                                 |
| El pago se acres                                               | ditará en 48 horas hábiles. |     |                                                             |

Figura 23. Datos – Pagos mis cuentas.

Para avanzar deberá hacer un clic en el volante de pago correspondiente para abonar por Pago Mis Cuentas.

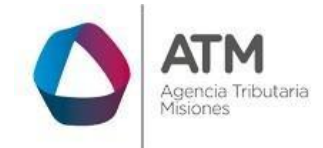

|    | Ō                                                                                              |
|----|------------------------------------------------------------------------------------------------|
|    | ¡Para terminar debes aceptar el VEP!                                                           |
| 1. | Ingresá a tu home banking o a la aplicación móvil de tu banco.                                 |
| 2. | Ingresá a "Pago de Servicios" o "PagoMisCuentas" (según el banco<br>el nombre del menú varía). |
| 3. | Aceptá el VEP generado, lo podés identificar como <b>PAGOS360.COM</b> .                        |
|    | Tenés tiempo hasta las 23:59 hs.                                                               |
|    | Procesado por   PACOS360                                                                       |

Figura 24. Generación Volante de Pago Mis Cuentas.

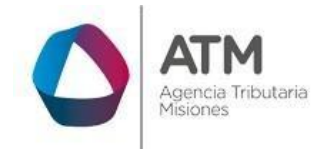

| MU – Manual de Usuario – [Pagos Online]-Extranet-Con Clave Fiscal |  |
|-------------------------------------------------------------------|--|
| Versión 00.08 Aprobado                                            |  |

# g) Pagar con la plataforma Macro Click

Deberá completar Medio de Pago, donde podrá seleccionar Tarjeta de Debito o Tarjeta de Crédito, luego deberá cargar los datos de dicha tarjeta y titular de esta, aceptar los términos y condiciones, y hacer clic en el botón Pagar.

|                                                             |                     |                                  | 07:52 Minu     | tos para finalizar la transacción                                                                                                    |                                          |
|-------------------------------------------------------------|---------------------|----------------------------------|----------------|----------------------------------------------------------------------------------------------------|------------------------------------------|
| Medio de pag                                                | Jo                  |                                  |                | RESUMEN DE PAGO                                                                                                    |                                          |
| -Seleccione                                                 | e-                  |                                  | ~              |                                                                                                    |                                          |
| Titular de la ta                                            | arjeta              |                                  |                | AGENCIA TRIBUTARIA MISIONES - Nr<br>Electrónico: 1-0098448020-6                                                                      | o Boleta o Cupón de Pago<br>1.960.000,00 |
| Tal como está impre                                         | reso en la tarieta. |                                  |                | Total a pagar:                                                                                                    | \$ 1.960.000,0                           |
|                                                             | arjeta              |                                  |                |                                                                                                    |                                          |
| Número de tarjeta, s                                        | se recomienda un    | dígito a la vez.                 |                | <ul> <li>Acepto los <u>términos y condiciones y r</u></li> <li>Acepto guardar mis datos (opcional).</li> </ul>                       | política de privacidad.                  |
| Número de tarjeta, s<br>/encimiento<br>Mes                  | se recomienda un    | dígito a la vez.                 | Cód. Seguridad | <ul> <li>□ Acepto los <u>términos y condiciones y</u>;</li> <li>□ Acepto guardar mis datos (opcional).</li> <li>□ Paga</li> </ul>    | política de privacidad.<br>Ir            |
| Número de tarjeta, s<br>/encimiento<br>Mes                  | se recomienda un    | dígito a la vez.<br>io           | Cód. Seguridad | Acepto los <u>términos y condiciones y (</u> Acepto guardar mis datos (opcional).     Paga                                           | política de privacidad.<br>Ir<br>Iar     |
| Número de tarjeta, s<br>/encimiento<br>Mes<br><br>Email     | se recomienda un    | dígito a la vez.<br>io           | Cód. Seguridad | Acepto los <u>términos y condiciones y</u> Acepto guardar mis datos (opcional).     Paga     Cance                                   | política de privacidad.<br>Ir<br>Iar     |
| Número de tarjeta, s<br>/encimiento<br>Mes<br><br>Email     | se recomienda un    | tígito a la vez.<br>iO           | Cód. Seguridad | <ul> <li>Acepto los términos y condiciones y r</li> <li>Acepto guardar mis datos (opcional).</li> <li>Paga</li> <li>Cance</li> </ul> | política de privacidad.<br>Ir<br>Iar     |
| Número de tarjeta, :<br>/encimiento<br>Mes<br>Email<br>Tipo | se recomienda un Af | digito a la vez.<br>io Documento | Cód. Seguridad | Acepto los <u>términos y condiciones y (</u> Acepto guardar mis datos (opcional).     Page     Cance                                 | politica de privacidad.<br>Ir<br>Iar     |

Figura 25. Macro Click.

# h) Pagar con la plataforma Helipagos

Desde esta plataforma contara con la posibilidad de seleccionar diferentes modalidades de Pago.

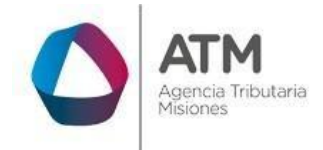

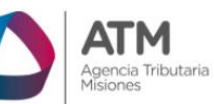

| ALL ALL ALL ALL ALL ALL ALL ALL ALL ALL |                                                                                       |                 |
|-----------------------------------------|---------------------------------------------------------------------------------------|-----------------|
| FORMAS DE PAGO                          | Detalle de pago                                                                       |                 |
| 멾ઃ Pagá por QR                          | AGENCIA TRIBUTARIA MISIONES Nro Boleta o<br>Cupon de Pago Electronico: 1-0098448181-0 | \$ 1.960.000,00 |
| Tarjeta de débito                       | Fecha de vencimiento                                                                  | 11-12-2024      |
| Tarjeta de crédito                      | Total a pagar                                                                         | \$ 1.960.000,00 |
| ق Efectivo                              |                                                                                       |                 |
| Transferencias                          |                                                                                       |                 |
| M Pagá con Modo                         |                                                                                       |                 |
| Un servicio de l<br>Términos y d        | C7 Helipagos<br>ondiciones                                                            |                 |

Figura 26. Helipagos.

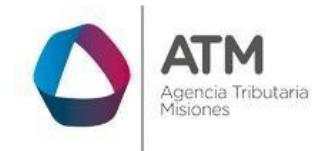

Dependiendo la modalidad de pago seleccionado, el sistema mostrara los datos obligatorios de carga.

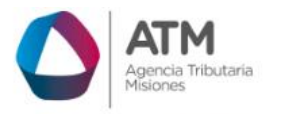

| Jatos de la tarjet                                                        | a de debito                                          |                                  | Detalle de pago                                                                       |                |
|---------------------------------------------------------------------------|------------------------------------------------------|----------------------------------|---------------------------------------------------------------------------------------|----------------|
| Número de tarjeta                                                         |                                                      |                                  | AGENCIA TRIBUTARIA MISIONES Nro Boleta o<br>Cupon de Pago Electronico: 1-0098448181-0 | \$ 1.960.000,0 |
| MM/AA                                                                     | Código                                               | o de seguridad                   | Fecha de vencimiento                                                                  | 11-12-202      |
| echa de expiración                                                        | Cód. de seg                                          | uridad                           |                                                                                       |                |
| Nombre y apellido com                                                     | no figura en la tarj                                 | ieta                             | Total a pagar                                                                         | \$ 1.960.000,0 |
| Documento del titular d                                                   | de la tarjeta                                        |                                  |                                                                                       | -              |
| atos de la facturación                                                    |                                                      |                                  |                                                                                       |                |
|                                                                           |                                                      |                                  |                                                                                       |                |
| Apellidos                                                                 | Nombi                                                | res                              |                                                                                       |                |
| Apellidos<br>Provincia                                                    | Nombi     Ciudad                                     | res<br>d 🗸                       |                                                                                       |                |
| Apellidos<br>Provincia<br>Domicilio/Calle                                 | Nombi     Ciudad                                     | d  Vumeración                    |                                                                                       |                |
| Apellidos<br>Provincia<br>Domicilio/Calle<br>Ingrese su email             | Nombr     Ciudad                                     | res<br>d 🖌                       |                                                                                       |                |
| Apellidos<br>Provincia<br>Domicilio/Calle<br>Ingrese su email<br>Teléfono | Nombi     Ciudaa      dd/mn                          | n/aaaa                           |                                                                                       |                |
| Apellidos<br>Provincia<br>Domicilio/Calle<br>Ingrese su email<br>Teléfono | Nombr     Ciudaa     dd/mn     Fecha nacim           | n/aaaa                           |                                                                                       |                |
| Apellidos<br>Provincia<br>Domicilio/Calle<br>Ingrese su email<br>Teléfono | Nombi     Ciudaa     dd/mn     Fecha nacim     Pagar | res<br>d<br>Numeración<br>n/aaaa |                                                                                       |                |

Figura 27. Helipagos.

Una vez completado deberá hacer click en la opción Pagar para que el sistema confirme el procedimiento de pago.

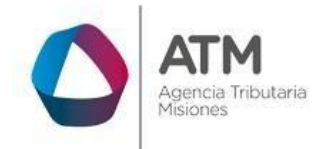

Una vez completado dichos datos, el contara con la posibilidad de hacer click en el botón paga

3.3. Emisión de "Cupón de Pago Electrónico" para abonar deudas de uno o varios tributos:

Se accede con clave fiscal a través del menú: Emisión de Cupón de Pago Electrónico:

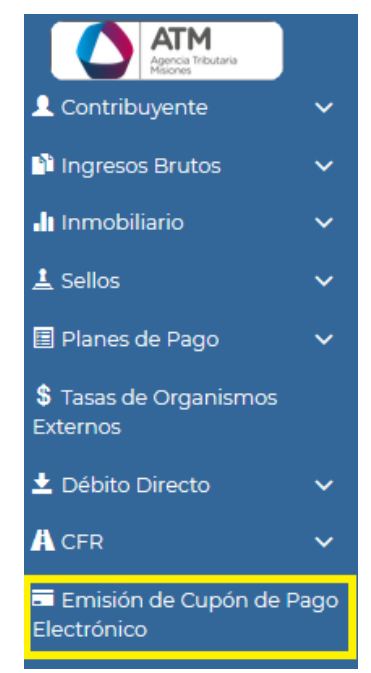

Figura 28. Acceso a Emisión de Cupón de Pago Electrónico.

Una vez dentro de la aplicación se observará el siguiente menú de búsqueda:

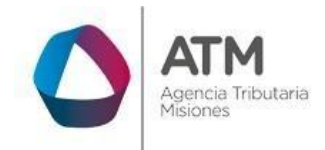

| - Filtros de Búsqueda de I                                                                                                    | Obligaciones    |               |            |                                                                                                    |                                                                                                    |                       |                 |               |                                                 |            |
|----------------------------------------------------------------------------------------------------|-----------------|---------------|------------|----------------------------------------------------------------------------------------------------|----------------------------------------------------------------------------------------------------|-----------------------|-----------------|---------------|-------------------------------------------------|------------|
| CUIT:                                                                                                    |                 | Denominación: |            |                                                                                                    |                                                                                                    | F. Pago:              | 30/06/2021 M    | an.:          | ٩                                               |            |
| Tributo:                                                                                                    |                 |               | Subtributo | :                                                                                                    |                                                                                                    |                       | Objeto / Hecho: |               | ٩                                               |            |
| Concepto:                                                                                                    |                 |               | Pos. fisc  | al y cuota desd                                                                                                    | le :                                                                                                    | hasta:                |                 | DBus          | car @Limpia                                     | -          |
|                                                                                                    |                 | 4             | 2          |                                                                                                    |                                                                                                    |                       |                 |               | ( <del>.</del>                                  |            |
|                                                                                                    |                 |               |            |                                                                                                    |                                                                                                    |                       |                 |               |                                                 |            |
| ligaciones disponibles par                                                                                                    | a agregar al Ci | upón:         |            |                                                                                                    |                                                                                                    |                       |                 |               |                                                 | Agrega     |
| Objeto / Hecho Pobleto / Hecho Pobleto / He | os. Fiscal      | Concepto      | F. Vto 1   | F. Vto 2                                                                                                    | Capital                                                                                                    | Interés               | Multa           | Importe Bonif | . Total                                         | a Cupó     |
|                                                                                                    |                 |               |            |                                                                                                    |                                                                                                    |                       |                 |               |                                                 |            |
|                                                                                                    |                 |               |            |                                                                                                    |                                                                                                    |                       |                 |               |                                                 |            |
|                                                                                                    |                 |               |            |                                                                                                    |                                                                                                    |                       |                 |               |                                                 |            |
|                                                                                                    |                 |               |            |                                                                                                    |                                                                                                    |                       |                 |               |                                                 |            |
|                                                                                                    |                 |               |            |                                                                                                    |                                                                                                    |                       |                 |               |                                                 |            |
|                                                                                                    |                 |               |            |                                                                                                    |                                                                                                    |                       |                 |               |                                                 |            |
|                                                                                                    |                 |               |            |                                                                                                    |                                                                                                    |                       |                 |               |                                                 |            |
|                                                                                                    |                 |               |            |                                                                                                    |                                                                                                    |                       |                 |               |                                                 |            |
|                                                                                                    |                 |               |            |                                                                                                    |                                                                                                    |                       |                 |               |                                                 |            |
|                                                                                                    |                 |               |            |                                                                                                    |                                                                                                    |                       |                 |               |                                                 |            |
|                                                                                                    |                 |               |            |                                                                                                    |                                                                                                    |                       |                 |               |                                                 |            |
|                                                                                                    |                 |               |            |                                                                                                    |                                                                                                    |                       |                 |               |                                                 |            |
| Excel                                                                                                    |                 |               | 14         | ⊲ Página 1                                                                                                    | de 1 👞 🖬                                                                                                    | 50 🗸                  |                 |               | Sin registros                                   | que most   |
| Excel                                                                                                    |                 |               | 14         | Página 1                                                                                                    | de 1 🕨 🖬                                                                                                    | 50 V                  |                 |               | Sin registros                                   | que most   |
| Excel                                                                                                    |                 |               | 14         | <u 1<="" página="" td=""><td>de 1 🕨 🕬</td><td>50 V</td><td></td><td></td><td>Sin registros</td><td>que most</td></u> | de 1 🕨 🕬                                                                                                    | 50 V                  |                 |               | Sin registros                                   | que most   |
| Excel                                                                                                    |                 |               | Id .       | Agregar Ob                                                                                                    | de 1 🗪 🕞                                                                                                    | 50 v                  |                 |               | Sin registros                                   | que most   |
| Excel                                                                                                    |                 |               |            | <ul> <li>Página 1</li> <li>Agregar Ob</li> </ul>                                                                     | de 1 🔛 🖃                                                                                                    | 50 v                  |                 |               | Sin registros                                   | que most   |
| Excel                                                                                                    |                 |               | 14 .<br>C  | ≪ Página 1<br>Agregar Ob                                                                                             | de 1 🕨 🕨                                                                                                    | 50 v                  |                 |               | Sin registros                                   | que most   |
| Excel<br>ón a Generar:<br>Dt                                                                                                    | escripción      |               | C          | ≪ Página 1<br>)Agregar Ob<br>Capital                                                                                 | de 1 => ==<br>Itigaciones selecci<br>Interé                                                                                                    | 50 v<br>tionadas      | Multa           | Imp. Bonif.   | Sin registros<br>Total a Pagar                  | que most   |
| Excel<br>ón a Generar:<br>Dr                                                                                                    | escripción      |               | ر ار ا     | ≪   Página 1<br>)Agregar Ob<br>Capital                                                                               | de 1 🕬 🖬<br>Bigaciones selecci                                                                                                    | 50 v<br>ionadas       | Multa           | Imp. Bonif.   | Sin registros<br>Total a Pagar                  | que most   |
| Excel<br>ón a Generar:<br>Dt                                                                                                    | escripción      |               | C          | <ul> <li>Página 1</li> <li>Agregar Ob</li> <li>Capital</li> </ul>                                                    | de 1 => ==<br>ligaciones selecc<br>Interé                                                                                                    | 50 v<br>tionadas      | Multa           | Imp. Bonif.   | Sin registros<br>Total a Pagar                  | que most   |
| Excel<br>ón a Generar:<br>Dr                                                                                                    | escripción      |               | 14 ·       | ≪ Página 1<br>Agregar Ob<br>Capital                                                                                  | de 1 => ==<br>ligaciones selecc<br>Interé                                                                                                    | so v                  | Multa           | Imp. Bonif.   | Sin registros<br>Total a Pagar                  | que most   |
| Excel<br>ón a Generar:<br>Dł                                                                                                    | escripción      |               | 14 -       | Agregar Ob<br>Capital                                                                                                | de 1 => ==<br>ligaciones select                                                                                                    | 50 V<br>ionadas       | Muita           | Imp. Bonif.   | Sin registros<br>Total a Pagar                  | que most   |
| Excel<br>ón a Generar:<br>De                                                                                                    | escripción      |               | 14 ·       | ≪ Página 1<br>)Agregar Ob<br>Capital                                                                                 | de 1<br>iligaciones select<br>Interé                                                                                                    | 50 V                  | Multa           | Imp. Bonif.   | Sin registros<br>Total a Pagar                  | . que most |
| Excel<br>ón a Generar:<br>Dł                                                                                                    | escripción      |               | id .<br>C  | Página 1 Agregar Ob Capital                                                                                          | de 1<br>de 1<br>ligaciones selecciones selecciones selecciones selecciones selecciones selecciones de la construcción de la construcción de la const | 50 V<br>ionadas       | Multa           | Imp. Bonif.   | Sin registros<br>Total a Pagar                  | que most   |
| Excel<br>ón a Generar:<br>Dr                                                                                                    | escripción      |               |            | <u 1<br="" página="">Agregar Ob<br/>Capital</u>                                                                      | de 1<br>Higaciones select<br>Interé                                                                                                    | 50 v)<br>ionadas      | Multa           | Imp. Bonif.   | Sin registros<br>Total a Pagar                  | que most   |
| Excel<br>ón a Generar:<br>Dł                                                                                                    | escripción      |               | ia .<br>C  | <ul> <li>Página 1</li> <li>Agregar Ob</li> <li>Capital</li> </ul>                                                    | de 1 => ==<br>Higaciones seleco<br>Interé                                                                                                    | 50 v)<br>ionadas      | Multa           | Imp. Bonif.   | Sin registros<br>Total a Pagar                  | que most   |
| Excel<br>ón a Generar:<br>Dr                                                                                                    | escripción      |               | 14 -<br>C  | <u 1<br="" página="">Agregar Ob<br/>Capital</u>                                                                      | de 1<br>ligaciones selecci                                                                                                    | 50 v)<br>ionadas      | Multa           | Imp. Bonif.   | Sin registros<br>Total a Pagar                  | que most   |
| Excel<br>ón a Generar:<br>Di                                                                                                    | escripción      |               | 14 .<br>C  | Página 1 Agregar Ob Capital                                                                                          | de 1 => ==<br>Higaciones seleco<br>Interé                                                                                                    | 50 V<br>ionadas       | Multa           | Imp. Bonif.   | Sin registros<br>Total a Pagar                  | que most   |
| Excel<br>ón a Generar:<br>Dr                                                                                                    | escripción      |               | 14 .<br>C  | < Página 1<br>Agregar Ob<br>Capital                                                                                  | de 1<br>ligaciones selecc                                                                                                    | 50 v)<br>ionadas      | Multa           | Imp. Bonif.   | Sin registros<br>Total a Pagar                  | que most   |
| Excel<br>ón a Generar:<br>Dr                                                                                                    | escripción      |               | 14 .<br>C  | Página 1 Agregar Ob Capital                                                                                          | de 1 => ==<br>Higaciones seleco<br>Interé                                                                                                    | 50 V<br>ionadas       | Multa           | Imp. Bonif.   | Sin registros<br>Total a Pagar                  | que most   |
| Excel<br>ón a Generar:<br>Dr                                                                                                    | escripción      |               | 14 .<br>C  | Página T<br>Agregar Ob<br>Capital                                                                                    | de 1 => == == == == == == == == == == == ==                                                                                                    | 50 v)<br>ionadas      | Multa           | Imp. Bonif.   | Sin registros<br>Total a Pagar                  | que most   |
| yén a Generar:<br>Dy<br>Excel @ Quitar Obligación                                                                                                    | escripción      |               | 14 -<br>C  | Agregar Ob       Capital                                                                                             | de 1 => ==<br>ligaciones select<br>Interé                                                                                                    | 50 v)<br>ionadas<br>5 | Multa           | Imp. Bonif.   | Sin registros<br>Total a Pagar<br>Sin registros | que mostr  |
| j Excel<br><mark>són a Generar:</mark><br>Dr<br>Excel 🖀 Quitar Obligación                                                                                                    | escripción      |               | 14 .<br>C  | Página 1 Agregar Ob Capital Capital Capital 1                                                                        | de 1 => ==<br>ligaciones selecc<br>Interé                                                                                                    | 50 v)<br>ionadas<br>5 | Multa           | Imp. Bonif.   | Sin registros<br>Total a Pagar<br>Sin registros | que most   |

Figura 29. Menú Emisión de Cupo de Pago.

El sistema recuperará de forma automática el CUIT, la denominación y la fechade pago, si desea filtrar la búsqueda por tributo especifico, para ello deberá

filtrar por el tipo de tributo/subtributo deseado a través del botón lupa o bien podrá buscar sin filtros para recupera todas las obligaciones adeudadas, Para comenzar la búsqueda deberá hacer un clic en el botón Puscar (si desea limpiar los filtros para una nueva búsqueda presione en otimpiar).

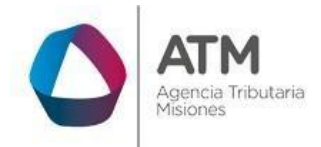

Deberá seleccionar la obligación u obligaciones que desea agregar al cupón haciendo un clic en la casilla de verificación. en la última columna de cada fila. Luego para agregar las obligaciones haga un clic en el botón:

O Agregar Obligaciones seleccionadas

Figura 30. Seleccionar obligaciones.

Repita la misma acción para buscar obligaciones de otros tributos:

| Oblig        | aciones disponibles p | oara agrega | r al Cupón: |            |            |                      |         |       |                |          | 0                  |
|--------------|-----------------------|-------------|-------------|------------|------------|----------------------|---------|-------|----------------|----------|--------------------|
| Env.<br>Déb. | Objeto / Hecho        | Pos. Fiscal | Concepto    | F. Vto 1   | F. Vto 2   | Capital              | Interés | Multa | Importe Bonif. | Total    | Agregar<br>a Cupón |
| NO           | 02-003897             | 2021/01-0   | CUOTA       | 11/01/2021 |            | 629,02               | 140,62  | 0,00  | 0,00           | 769,64   |                    |
|              |                       |             |             |            |            |                      |         |       |                |          |                    |
|              |                       |             |             |            |            |                      |         |       |                |          |                    |
| C            | Excel                 |             |             | 141 4      | A Página 1 | de 1 🕞 🖃             | 50 v    |       |                | Mostrand | lo 1 - 1 de 1      |
|              |                       |             |             |            | OAgregar ( | Obligaciones selecci | onadas  |       |                |          |                    |

Figura 31. Agregar obligaciones seleccionadas.

A continuación, se procederá a generar el cupón de pago, haciendo clic en el botón:

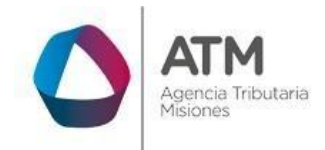

| Jupon a Generar:                       |                  |               |       |             |                 |  |
|----------------------------------------|------------------|---------------|-------|-------------|-----------------|--|
| Descripción                            | Capital          | Interés       | Multa | Imp. Bonif. | Total a Pagar   |  |
| IBBCM - ANTICIPO MENSUAL - 2021/03 - 0 | 128.393.539,90   | 12.663.472,43 | 0,00  | 0,00        | 141.057.012,33  |  |
| nmo - 02-003897 - CUOTA - 2021/01 - 0  | 629,02           | 140,62        | 0,00  | 0,00        | 769,64          |  |
|                                        |                  |               |       |             |                 |  |
|                                        |                  |               |       |             |                 |  |
|                                        |                  |               |       |             |                 |  |
|                                        |                  |               |       |             |                 |  |
|                                        |                  |               |       |             |                 |  |
| ) Excel 📷 Quitar Obligación            | ⊨e ⊲e Página 1 d | le 1 🕨 🖬 🛯 50 | ~     |             | Mostrando 1 - 2 |  |

Figura 32. Generación de cupón.

Se desplegará la siguiente ventana:

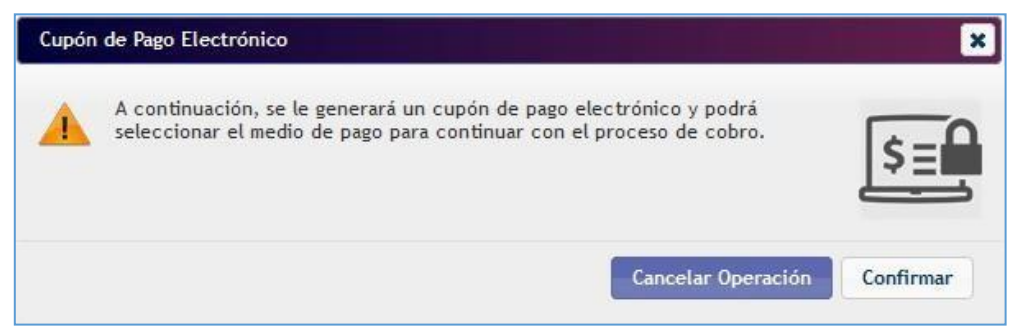

Figura 33. Confirmar operación – Pago Online.

Luego de seleccionar CONFIRMAR, el sistema emitirá en una ventana las opciones de pagos disponibles para el cupón de pago electrónico, Recuerde descargar y guardar o imprimir su cupón (En caso de que no pueda visualizar, deshabilite el bloqueador de ventanas emergentes en la configuración de su navegador).

Para continuar con el pago, puede seleccionar entre diferentes pasarelas de pagos, para ello deberá seleccionar entre MacroClick, Pagos 360 o Helipagos seguidamente hacer clic en el Botón <u>continuar</u>, observará que en otra pestaña del navegador será redirigido de forma automática al sitio de la plataforma seleccionada, donde podrá optar por uno de los medios de pago disponibles.

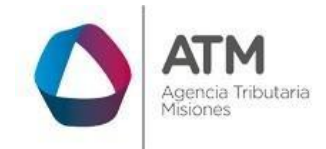

|                    | en Enceni de Fertas<br>de Reces | Cupón de Pago  | Electrónico                             |                                  |
|--------------------|---------------------------------|----------------|-----------------------------------------|----------------------------------|
|                    |                                 |                |                                         |                                  |
| Cupán NO:          | 1                               |                | Usuario:                                | WEBUSU                           |
| Cupón Nº:          | 12                              |                | Usuario:<br>Fecha:                      | WEBUSU<br>03/06/2020             |
| Cupón №:<br>CUIT.: | 12                              | Contribuyente: | Usuario:<br>Fecha:<br>***** (DATOS PRUE | WEBUSU<br>03/06/2020<br>BA TEST) |

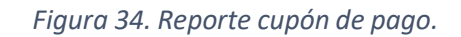

# 3.4. Emisión de Cupón de Pago Electrónico (Tasas Administrativas y Pagos a cuenta):

Se accede con clave fiscal a través del menú: Emisión de Cupón de Pago Electrónico (Tasas Administrativas y Pagos a Cuenta):

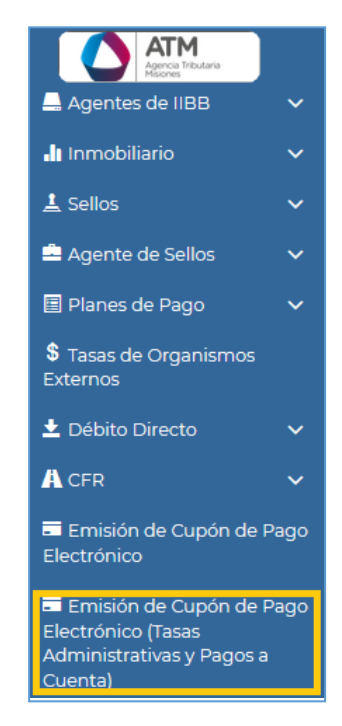

Figura 35. Acceso a al menú.

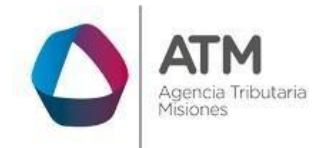

| non de expon de Pago                                       |                                                                       |                                                                                                    |                 |                                |             |                          |
|------------------------------------------------------------|-----------------------------------------------------------------------|----------------------------------------------------------------------------------------------------|-----------------|--------------------------------|-------------|--------------------------|
| Filtros de Búsqueda de Bolet<br>CUIT:<br>Tributo: 72 TASAS | as (Tasas Administrativas - F<br>Denominación:<br>ADMINISTRATIVA<br>S | agos a Cuenta)                                                                                                    | F. P            | ago: 30/06/2021<br>Objeto / He | Mun.:       | م<br>م                   |
| Nro. Boleta:                                               |                                                                       | F. Emisi                                                                                                    | lón desde:      | Hasta:                         | ٩٩          | uscar Ø Limpiar          |
| ligaciones disponibles para agre                           | gar al Cupón:                                                         |                                                                                                    |                 |                                |             |                          |
| v. Nro. Boleta Objeto / Hecho<br>b.                        | Pos. Fiscal NUI                                                       | Concepto F.                                                                                                    | Vto 1 F. Vto 2  | Capital                        | Interés     | Multa Importe Bonif.     |
| 3 Excel                                                    |                                                                       | ra <a 1<="" página="" th=""><th>de 1   IN IN 50</th><th><b>~</b>]</th><th></th><th>Sin registros que mostra</th></a> | de 1   IN IN 50 | <b>~</b> ]                     |             | Sin registros que mostra |
| pón a Generar:                                             |                                                                       |                                                                                                    |                 |                                |             |                          |
| Descripc                                                   | ión                                                                   | Capital                                                                                                    | Interés         | Multa                          | Imp. Bonif. | Total a Pagar            |
|                                                            |                                                                       |                                                                                                    |                 |                                |             |                          |
|                                                            |                                                                       |                                                                                                    |                 |                                |             |                          |
| Excel 🍵 Quitar Obligación                                  |                                                                       | 14 <4 Página 1                                                                                                    | de 1 ->> ->- 50 | ~                              |             | Sin registros que mostra |

Una vez dentro de la aplicación se observará el siguiente menú de búsqueda:

Figura 36. Menú Emisión de Cupón de Pago Electrónico.

El sistema recuperará de forma automática el CUIT, la denominación y la fecha de pago, si desea filtrar la búsqueda por tributo especifico, para ello deberá filtrar por el tipo de tributo/subtributo deseado a través del botón lupa de caso de dejar vacío los campos mencionados, se recuperarán todas las Tasas Administrativas y/o Pagos a Cuenta vigentes e impagos, también se podrá consultar todos los NUI (correspondientes a Tasas y/o Pagos a Cuenta) que

posea vigentes e impagos desde el campo , Para comenzar la búsqueda deberá hacer un clic en el botón Buscar (si desea limpiar los filtros para una nueva búsqueda presione en).

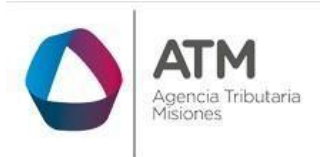

Deberá seleccionar la obligación u obligaciones que desea agregar al cupón

haciendo un clic en la casilla de verificación. 🗹 en la última columna de cada fila. Luego para agregar las obligaciones haga un clic en el botón:

• Agregar Obligaciones seleccionadas

| Obligaciones of | isponibles p | ara agregar | al Cupón:           |            |          |          |         |       |                |           | (                |
|-----------------|--------------|-------------|---------------------|------------|----------|----------|---------|-------|----------------|-----------|------------------|
| jeto / Hecho    | Pos. Fiscal  | NUI         | Concepto            | F. Vto 1   | F. Vto 2 | Capital  | Interés | Multa | Importe Bonif. | Total     | Agrega<br>a Cupó |
| 55892           | 2021/06-0    | 8080207     | PAGO A CUENTA SR-34 | 16/07/2021 |          | 33,10    | 0,00    | 0,00  | 0,00           | 33,10     |                  |
|                 |              |             |                     |            |          |          |         |       |                |           |                  |
|                 |              |             |                     |            |          |          |         |       |                |           |                  |
|                 |              |             |                     |            |          |          |         |       |                |           |                  |
|                 |              |             |                     |            |          |          |         |       |                |           |                  |
|                 |              |             |                     |            |          |          |         |       |                |           |                  |
|                 |              |             |                     |            |          |          |         |       |                |           |                  |
|                 |              |             |                     |            |          |          |         |       |                |           |                  |
| <               |              |             |                     |            |          |          |         |       |                |           |                  |
| K Excel         |              |             |                     | 14 <       | Página 1 | de 1 🕨 🕨 | 50 🗸    |       |                | Mostrande | o 1 - 1 de       |

Figura 37. Agregar obligaciones seleccionadas.

A continuación, se procederá a generar el cupón de pago, haciendo clic en el botón:

| Cupón a Generar:                               |                |            |       |             |               | 0      |
|------------------------------------------------|----------------|------------|-------|-------------|---------------|--------|
| Descripción                                    | Capital        | Interés    | Multa | Imp. Bonif. | Total a Pagar |        |
| IIBBCM - PAGO A CUENTA SR-341 CR - 2021/06 - 0 | 33,10          | 0,00       | 0,00  | 0,00        | 33,10         |        |
|                                                |                |            |       |             |               |        |
|                                                |                |            |       |             |               |        |
|                                                |                |            |       |             |               |        |
|                                                |                |            |       |             |               |        |
|                                                |                |            |       |             |               |        |
|                                                |                |            |       |             |               |        |
|                                                |                |            |       |             |               |        |
| 🕒 Excel 💼 Quitar Obligación                    | 📧 🛹 Página 1 d | e 1 🕨 🕬 50 | ~     |             | Mostrando 1 - | 1 de 1 |
|                                                |                | en Curada  |       | Importe Tot | al: \$ 33     | 10     |
|                                                | ✓ Genera       | ar cupon   |       |             | \$ 33,        | 10     |

Figura 38. Generación de cupón.

Se desplegará la siguiente ventana:

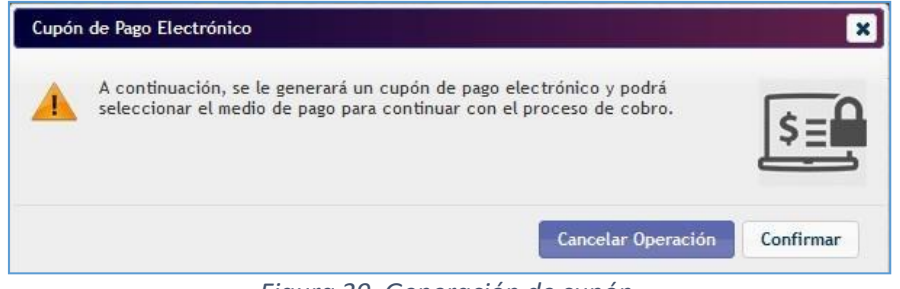

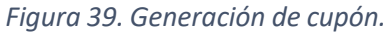

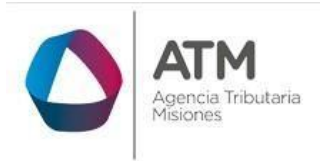

Luego de seleccionar CONFIRMAR, el sistema emitirá en una ventana las opciones de pagos disponibles para el cupón de pago electrónico, Recuerde descargar y guardar o imprimir su cupón (En caso de que no pueda visualizar, deshabilite el bloqueador de ventanas emergentes en la configuración de su navegador).

| igo Online                                                                      |                                                                                         |                                    | ^                |
|---------------------------------------------------------------------------------|-----------------------------------------------------------------------------------------|------------------------------------|------------------|
| Sr. Contribuyente,<br>nportante: los pagos a través de éstos n<br>en verse refl | antes de seleccionar el medio de pa<br>nedios podrían demorar 24hs. hábiles<br>lejados. | go correspondiente, recuerde desca | argar su boleta. |
| Macro Click de Pagos                                                            | Pagos 360                                                                               | Helipagos                          | Pagos QR         |
| Macro<br>Click de Pago                                                          | PAGOS360                                                                                | helipagos                          | -                |
|                                                                                 |                                                                                         |                                    |                  |

Figura 40. Selección medios de pagos.

Para continuar con el pago, puede seleccionar entre diferentes pasarelas de pagos, para ello deberá seleccionar entre MacroClick, Pagos 360 o Helipagos seguidamente hacer clic en el Botón <u>continuar</u>, observará que en otra pestaña del navegador será redirigido de forma automática al sitio de la plataforma seleccionada, donde podrá optar por uno de los medios de pago disponibles.

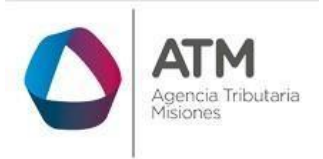

```
MU – Manual de Usuario – [Pagos Online]-Extranet-Con Clave Fiscal
Versión 00.08
```

#### 3.5. Avisos

Una vez realizado el pago, la plataforma con la cual realizo el pago, informará el estado de la operación a través de un email a la casilla de correo cargada recientemente:

| Comprobante de Pago #400067 - Agencia Tributaria Misiones                                                                                                    |   |
|----------------------------------------------------------------------------------------------------|---|
| Agencia Tributaria Misiones <notificaciones@pag <math="">\bigcirc \bigcirc \bigcirc \rightarrow<br/>Para 09:25</notificaciones@pag>                                                                                                    |   |
| <ul> <li>Si hay problemas con el modo en que se muestra este mensaje, haga dic aquí para verlo en un<br/>explorador web.</li> <li>Haga dic aquí para descargar imágenes. Para ayudarie a proteger su confidencialidad, Outlook ha<br/>impedido la descarga automática de algunas imágenes en este mensaje.</li> </ul> |   |
| Agencia Tributaria Misiones                                                                                                    | - |
|                                                                                                    |   |
| Confirmación de Pago                                                                                                    |   |
| H-la                                                                                                    |   |
| Ficial<br>El nacio de AGENCIA TRIBUTARIA MISIONES - Nro Boleta o Cupón de Pario                                                                                                    |   |
| Electrónico: 1-0059662968-0 fue aprobado.                                                                                                    |   |
| ID solicitud: 991584                                                                                                    |   |
| ID operación: 400067                                                                                                    |   |
| <ul> <li>Fecha: 18/05/2021</li> </ul>                                                                                                    |   |
| Tarjeta:                                                                                                    | _ |
| <ul> <li>Importe: \$267,28 (pagado en 1 pago).</li> </ul>                                                                                                    |   |
|                                                                                                    |   |
| Graciael                                                                                                    |   |
| A gencia Tributaria Misiones                                                                                                    |   |
| Agencia i i indiana pilatollea                                                                                                    | ¥ |
|                                                                                                    |   |

Figura 41. Confirmación de Pago – Correo.

Además, llegará una notificación de ATM con el comprobante de pago al email de contacto registrado en la plataforma de pago:

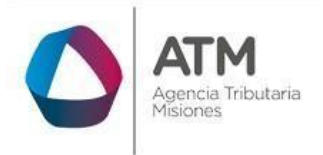

| Nouncació                                                                              | n de transacción aprobada                                                                                                    |
|----------------------------------------------------------------------------------------|----------------------------------------------------------------------------------------------------|
| DM DGR<br>Para                                                                         | Misiones <notificaciones@dgr.misiones.gov.:<br>09:30</notificaciones@dgr.misiones.gov.:<br>                                                                                                    |
| <ul> <li>Si hay proble<br/>explorador w<br/>Haga clic aqu<br/>impedido la c</li> </ul> | mas con el modo en que se muestra este mensaje, haga clic aquí para verlo en un<br>eb.<br>Ií para descargar imágenes. Para ayudarle a proteger su confidencialidad, Outlook ha<br>lescarga automàtica de algunas imágenes en este mensaje.                                                                                |
| Compre<br>23 KB                                                                        | obante_59662968.pdf 🧹                                                                                                    |
|                                                                                        | •                                                                                                    |
| encuentra ap<br>Datos del pag                                                          | el pago realizado bajo el número de operación 783<br>robado con el código de cupón 59662968.<br>o:                                                                                                    |
| encuentra ap<br>Datos del pag                                                          | el pago realizado bajo el número de operación 783<br>robado con el código de cupón 59662968.<br>ro:<br>Medio de Pago: PAGOS360                                                                                                    |
| encuentra ap<br>Datos del pag                                                          | el pago realizado bajo el número de operación 783<br>robado con el código de cupón 59662968.<br>go:<br>Medio de Pago: PAGOS360<br>Fecha de pago: 18/06/2021<br>Monto: \$ 267,28                                                                                                    |
| encuentra ap<br>Datos del pag                                                          | el pago realizado bajo el número de operación 783<br>robado con el código de cupón 59662968.<br>o:<br>Medio de Pago: PAGOS360<br>Fecha de pago: 18/06/2021<br>Monto: \$ 267,28<br>te cupón de pago se encuentra adjunto                                                                                                   |
| El correspondien El correspondien Haga cic aqu Outer a cic aqu                         | el pago realizado bajo el número de operación 783<br>robado con el código de cupón 59662968.<br>Medio de Pago: PAGDS360<br>Fecha de pago: 18/06/2021<br>Monto: \$ 267,28<br>te cupón de pago se encuentra adjunto<br>i con el botón derecho o mantenga pulsado para descargar imágenes. Para ayudar a proteger la confide |

Figura 42. Notificación de la transacción aprobada.

| B              | Cu                      | pón de       | Pago        | Ele     | ctrónico      |              |               |
|----------------|-------------------------|--------------|-------------|---------|---------------|--------------|---------------|
| Cupón Nº:      | 1- 2                    |              |             |         | Usum<br>Fecha | ko: WEBUSU-  |               |
| CUIT.:         | 209                     | Contr        | ibuyente:   | 3364    | *****(DATOS   | PRUEBA TEST) |               |
| Obligaciones : | Incluidas               | - AND UDDOUD | OLL WILL OF |         |               |              |               |
|                | Detalle                 | Capital      | Bonificaci  | ones    | Interes       | Multa        | Total a Pagar |
| CIRO, COMPU    | TOS - Tasa: CC-00000195 | \$11.0       | 0           | \$0,00  | \$0.00        | \$0.00       | \$11.00       |
| Ven            | cimiento                | 22/05/2020   | 1           | rotal a | Pagar:        |              | \$11,00       |
| SON PESOS ON   | CE                      |              |             |         |               |              |               |

Figura 43. Reporte Cupón – Pagos Online.

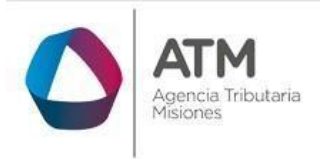

Y un aviso de la operación en su ventanilla electrónica, al ingresar a la extranet con clave fiscal:

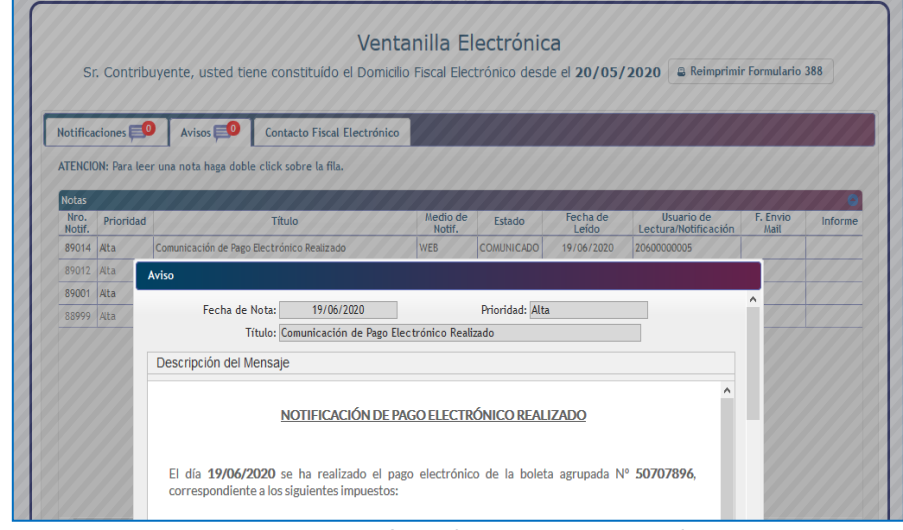

Figura 44. Notificación ventanilla electrónica.

#### 3.6. Consulta de Estado/Pago de Boletas

Como información adicional, se podrá imprimir el comprobante de pago o pagar la boleta emitida y no vencida en el caso de que aún no fuera abonada, ingresando en **Tramites** / "**Otros Trámites**" en la página web de la ATM.

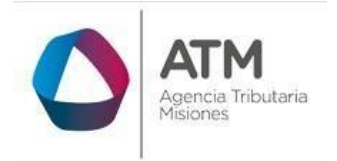

| io – [Pagos Online]-Extranet-Con Clave Fiscal              |                                                                                                    |
|------------------------------------------------------------|----------------------------------------------------------------------------------------------------|
| INICIO - TRÁMITES - INFORMACIÓN FISCAL - CENTRO DE AYUDA - | niciar Sesión                                                                                                    |
| Otros Trámites                                             |                                                                                                    |
|                                                            |                                                                                                    |
| Consulta Estado                                            |                                                                                                    |
|                                                            | rio – [Pagos Online]-Extranet-Con Clave Fiscal<br>INICIO – TRÁMITES – INFORMACIÓN FISCAL – CENTRO DE AYUDA –<br>Otros Trámites<br>Unicio – Centro de Ayuda –<br>Otros Trámites |

Figura 45. Acceso al Menú Consulta de Estado de Pago de Boletas

También, dentro de cada menú por impuesto en la página de inicio puede acceder a dicha opción.

Para ello deberá cargar los siguientes datos: **Nro. de Boleta; CUIT/CUIL o Número de Objeto, Monto abonado**, a continuación, presionar el botón

| Nro de boleta /N° de Cupón *                                                                                                    | CUIT/CUIL o Nro de Objeto *                                                                                        | Monto *                                                                                        |
|----------------------------------------------------------------------------------------------------|----------------------------------------------------------------------------------------------------|------------------------------------------------------------------------------------------------|
| (*) Sr Usuario/Contribuyente. El dato obligato<br>consultar. Sólo en caso de que éste dato no<br>que se encuentra en el detalle de la boleta. | rio a cargar para ejecutar la consulta es el CUIT/CUIL<br>se encuentre disponible, deberá cargar el dato partida i | (Por ej. 20123456780) consignado en la bolet<br>nmobiliaria compuesto por 9 dígitos (Por ej. 0 |

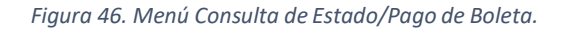

Si la boleta se encuentra paga, imprima el comprobante, haciendo un clic en el botón el Imprimir Comprobante

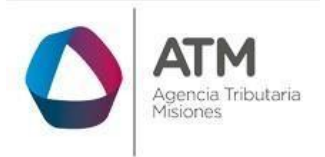

# Búsqueda de la Boleta a Consultar o Pagar

| Sr Usuario/Contribuyente. El da<br>Isultar. Sólo en caso de que éste | to obligatorio a cargar para ejecutar la<br>e dato no se encuentre disponible, deb | consulta es el CUIT/CUIL (Por<br>perá cargar el dato partida inmo | ej. 20123456780) consignado en la boleta qu<br>biliaria compuesto por 9 dígitos (Por ej. 01-12 | ue des<br>(23456) |
|----------------------------------------------------------------------|------------------------------------------------------------------------------------|-------------------------------------------------------------------|------------------------------------------------------------------------------------------------|-------------------|
| se encuentra en el detalle de la<br>Recuerde que el Monto debe te    | a boleta.<br>ener el siguiente formato. Por ej: '5.000                             | 0.00".                                                            |                                                                                                |                   |
| recorde que si monte acoc la                                         | and of organisms formatio, if or e. 0.000                                          |                                                                   |                                                                                                |                   |
|                                                                      |                                                                                    | A                                                                 | -                                                                                              |                   |
|                                                                      | BUSCAR Q                                                                           | LIMPIAR                                                           |                                                                                                |                   |
|                                                                      | BUSCAR Q                                                                           | LIMPIAR                                                           |                                                                                                |                   |
|                                                                      | BUSCAR Q                                                                           | LIMPIAR                                                           |                                                                                                |                   |
|                                                                      | BUSCAR Q                                                                           | LIMPIAR                                                           |                                                                                                |                   |
| iro de boleta /N* de Cupón<br>I 0                                    | BUSCAR Q<br>Estado<br>Pagada                                                       | LIMPIAR<br>Medio de Pago<br>MACRO PAGOS                           | Importe<br>\$ 450,00                                                                           |                   |
| iro de boleta /N* de Cupón                                           | BUSCAR Q<br>Estado<br>Pagada                                                       | Medio de Pago<br>MACRO PAGOS                                      | Importe<br>\$ 450,00                                                                           |                   |

#### Figura 47. Imprimir Comprobante.

El sistema emitirá el siguiente reporte,

| Repted 10                                          | 2020 - Año del Bicentenario del Paso a la Inmortalidad del General Manuel Belgrano; de la Donación de Sangre, Órganos<br>y Tejidos, y de la Enfermería Misionera |
|----------------------------------------------------|----------------------------------------------------------------------------------------------------|
| Indection General de Recitas<br>Posicia de Malores | VERIFICACIÓN DE ESTADO DE BOLETAS                                                                                                    |
|                                                    |                                                                                                    |
| ı Boleta Agrupada Nº 1-0<br>8/06/2020.             | 050707847-7 por un importe de \$11,03 se encuentra en estado Pagada por el medio de pago EFECTIVO desde el día                                                   |
|                                                    |                                                                                                    |
|                                                    |                                                                                                    |
|                                                    |                                                                                                    |

Figura 48. Reporte de Verificación de Boletas.

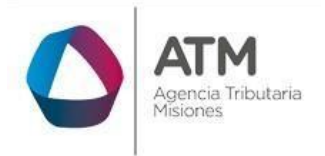

| MU – Manual   | de Usuari | o – [Pa | agos ( | Online] | -Extrane | t-Con Cl | lave Fiscal |
|---------------|-----------|---------|--------|---------|----------|----------|-------------|
| Versión 00.08 |           |         |        |         |          |          |             |
|               |           |         | _      |         | -        |          |             |

| Nro de bolata /Nº de Cupón *<br>1+4                                     | CUITICUIL e N                                                           | ro de Objeto*                                                                      | Monto*<br>\$ 3.310,00                                                         |                       |
|-------------------------------------------------------------------------|-------------------------------------------------------------------------|------------------------------------------------------------------------------------|-------------------------------------------------------------------------------|-----------------------|
| Sr Usuario/Contribuyente. El dato<br>insultar. Sólo en caso de que éste | o obligatorio a cargar para ejecuta<br>dato no se encuentre disponible. | r la consulta es el CUIT/CUIL (Por ej .<br>deberá cargar el dato partida inmobilia | 20123456780) consignado en la bolet<br>ria compuesto por 9 dígitos (Por ej. 0 | a que des<br>1-123456 |
| ie se encuentra en el detalle de la                                     | boleta.                                                                 |                                                                                    |                                                                               |                       |
| ) Recuerde que el Monto debe ter                                        | ner el siguiente formato. Por ej: '5.                                   | 000,00'.                                                                           |                                                                               |                       |
|                                                                         |                                                                         | 6                                                                                  |                                                                               |                       |
|                                                                         | BUSCAR Q                                                                | LIMPIAR 🛍                                                                          |                                                                               |                       |
|                                                                         |                                                                         |                                                                                    | 2                                                                             |                       |
|                                                                         |                                                                         |                                                                                    |                                                                               |                       |
|                                                                         |                                                                         |                                                                                    |                                                                               |                       |
|                                                                         |                                                                         |                                                                                    |                                                                               |                       |
| Nro de boleta /Nº de Cupón                                              | Existe                                                                  | Medio de Pano                                                                      | S 3310.00                                                                     |                       |
| Nro de boleta /%" de Cupón<br>1-0096486183-4                            | Estado<br>Impaga                                                        | Medio de Pago                                                                      | 5 3310,00                                                                     |                       |
| Nro de boieta IN° de Cupón<br>1-0096486183-4                            | Estado<br>Impaga                                                        | Medio de Pago                                                                      | Fecha de Vencimiento 1                                                        |                       |
| Nro de boleta INº de Cupón<br>1-0096486183-4                            | Estado<br>Impaga                                                        | Medio de Pago                                                                      | S 3310,00                                                                     |                       |

#### Figura 49. Pagar Boleta.

Si la misma figura impaga y no se encuentra vencida, podrá abonarla realizando

| un clic en el botón | 🗅 Pagar Boleta |   |
|---------------------|----------------|---|
|                     |                | , |

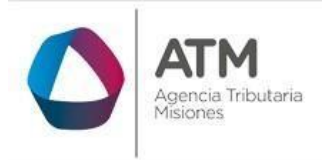

#### Se desplegará la siguiente ventana,

| Pago Online                                                                       |                                                                                      |                                     | ^                |
|-----------------------------------------------------------------------------------|--------------------------------------------------------------------------------------|-------------------------------------|------------------|
| Sr. Contribuyente,<br>*Importante: los pagos a través de éstos m<br>en verse refk | antes de seleccionar el medio de p<br>edios podrían demorar 24hs. hábiles<br>ejados. | ago correspondiente, recuerde desca | argar su boleta. |
| Macro Click de Pagos                                                              | Pagos 360                                                                            | Helipagos                           | Pagos QR         |
| Macro<br>Click de Pago                                                            | PAGOS360                                                                             | helipagos                           |                  |
|                                                                                   |                                                                                      |                                     |                  |

Figura 50. Ventana de Selección Medio de Pago.

Para abonarla, siga los pasos descriptos en el punto 3.2.

#### 3.7. Reimpresión de Boletas Pagadas

#### Boletas según tributo que pueden reimprimirse:

- Ingresos Brutos>> Consulta de Boletas (IIBB)
- Agentes de IIBB>> Agentes de Retención>> Consulta de Boletas (AR)
- Agentes de IIBB>> Agentes de Percepción>> Consulta de Boletas (AP)
- Agentes de IIBB>> Agentes de Recaudación>> Consulta de Boletas (REC)
- Inmobiliario>> Consulta de Boletas (INMO)
- Sellos>> Consulta de Boletas (SELLOS)
- Agente de Sellos>> Consulta de Boletas (AS)
- Planes de Pago>> Consulta de Boletas (PFP)

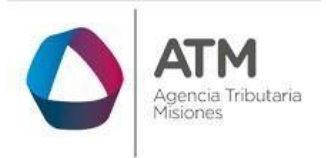

- Tasas Forestales>> Consulta de Boletas (TF)
- Ingresos Brutos>> Certificados
- Inmobiliario>> Certificado de Inmuebles

#### Aclaración:

 En caso de que se seleccione una de las boletas de la grilla y se presione el botón "Reimprimir Boleta Paga" estando esta VENCIDA e IMPAGA no podrá imprimirla, del mismo modo para la opción de "Reimprimir/Pagar Boleta".

Para la reimpresión de una boleta pagada, se deberá ingresar al menú de consulta de boletas según el tributo,

Ejemplo 1: Ingresos Brutos>> Consulta de Boletas (IIBB)

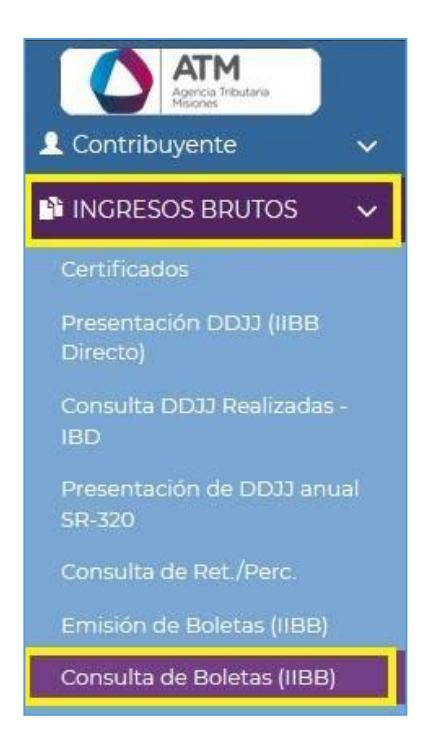

Figura 51. Menú Consulta de Boletas (IIBB).

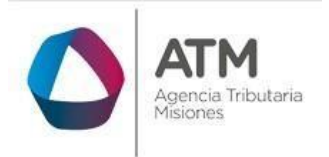

| MU – Manual de Usuario – [Pagos Online]-Extranet-Con Clave Fisca |
|------------------------------------------------------------------|
| Versión 00.08                                                    |

Una vez dentro del menú, se podrán aplicar los filtros correspondientes (Estado, N.º de boleta, Importe, Fecha de Emisión, etc.), una vez filtrada la

búsqueda, deberá hacer un click en el botón

para recuperar la boleta

0 Cimpiar

para comenzar una nueva búsqueda.

|              |        | Estado:  | ✓ NUI:                   |            | CUIT:     | De             | nominación: |           |     |
|--------------|--------|----------|--------------------------|------------|-----------|----------------|-------------|-----------|-----|
| Tributo: 1   | IMPUES | TO SOBRE | Subtrib.: 10 INGRESOS BE | RUTOS D    | Obj/Hecho | :              |             | dun.:     |     |
| Pos. Fiscal: |        | Cuota:   | F. Emisión desde:        | Hasta      | م<br>:    | Imp. desde \$: | <b>Q</b>    | Hasta \$: | ٩   |
|              |        |          | م                        | Buscar 🕼 L | impiar    |                |             |           |     |
| tas Agrupada | 15:    |          |                          |            |           |                |             |           |     |
| o.Boleta 🖕   | Estado | CUIT     | Denominación Contr.      | F. Emisión | F. Vto 1  | Importe 1      | F. Vto 2    | Importe 2 | NUI |
|              |        |          |                          |            |           |                |             |           |     |
|              |        |          |                          |            |           |                |             |           |     |

Figura 52. Búsqueda de Boleta.

Seleccione la boleta, haciendo un clic sobre la fila, seguidamente haga otro

| etas Aerunada |         |      |                     |            |            |           |          |           |         |
|---------------|---------|------|---------------------|------------|------------|-----------|----------|-----------|---------|
| Nro. Boleta 🖕 | Estado  | CUIT | Denominación Contr. | F. Emisión | F. Vto 1   | Importe 1 | F. Vto 2 | Importe 2 | NUI     |
| 50708519      | INGA:   |      | ŧ.                  | 06/07/3000 | 31/07/2000 | .11.09    |          |           | 7092413 |
| 50708517      | IMPAGA  |      | 1                   | 06/07/2020 | 31/07/2020 | 11,09     |          |           | 7092411 |
| 50708515      | IMPAGA  |      | 1.                  | 06/07/2020 | 31/07/2020 | 11,09     |          |           | 7092414 |
| 50708514      | IMPAGA  |      | Ê.                  | 06/07/2020 | 31/07/2020 | 11,09     |          |           | 7092411 |
| 50708511      | IMPAGA  |      | É.                  | 06/07/2020 | 31/07/2020 | 11,09     |          |           | 709241- |
| 50708508      | IMPAGA  |      | 4                   | 06/07/2020 | 31/07/2020 | 11,09     |          |           | 7092413 |
| 50707761      | IMPAGA  |      | £                   | 12/06/2020 | 30/06/2020 | 10,01     |          |           | 709216! |
| 50707746      | UMPAGA. |      | £.                  | 12/06/2020 | 30/06/2020 | 10,01     |          |           | 709216  |
| 50007745      | IMPAGA  |      | 1                   | 12/06/2020 | 30/06/2020 | 10,01     |          |           | 7092166 |

Figura 53. Reimpresión de Boleta Paga.

El sistema emitirá el siguiente mensaje:

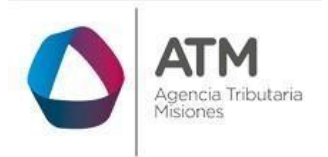

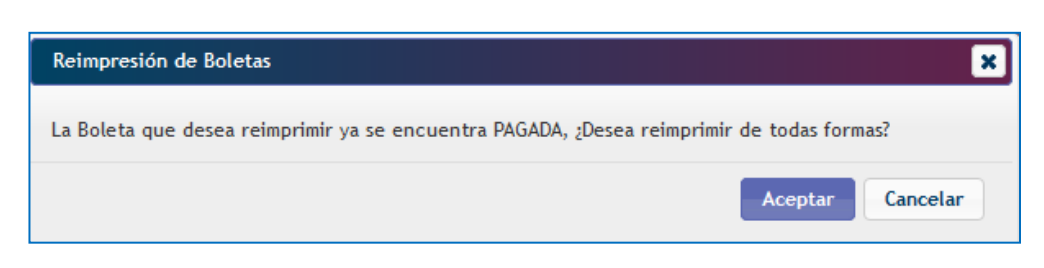

Figura 54. Advertencia de reimpresión.

Al aceptar se generará la boleta correspondiente, (en caso de que no pueda visualizar, deshabilite el bloqueador de ventanas emergentes en la configuración de su navegador).

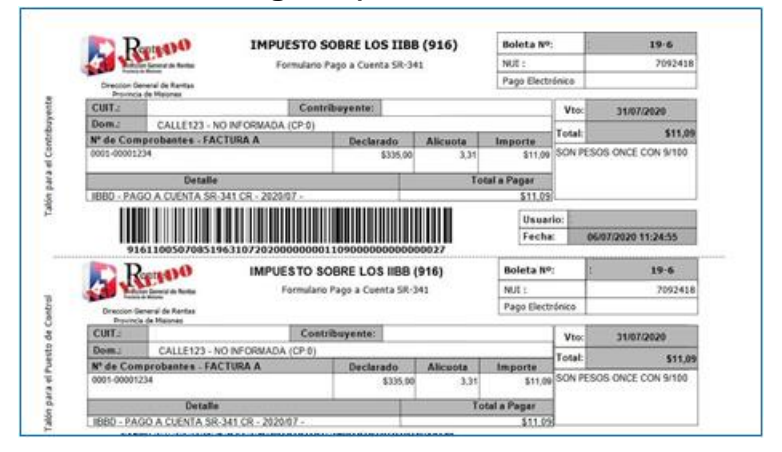

Figura 55. Boleta reimpresa.

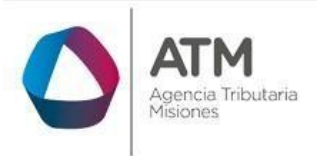

#### Tabla de Figuras

| Figura 1. Pantalla principal del Sitio Web de DGR                       | 3    |
|-------------------------------------------------------------------------|------|
| Figura 2. Botón Usuarios con Clave Fiscal (marcado con cuadro amarillo) | 4    |
| Figura 3. Pantalla de Login para ingreso al Sistema Rentax              | 4    |
| Figura 4. Botones de manipulación de registros                          | 5    |
| Figura 5. Botones de búsqueda                                           | 5    |
| Figura 6. Acceso al menú                                                | 7    |
| Figura 7. Generación de boleta SR-341                                   | 7    |
| Figura 8. Selección del medio de pago                                   | 8    |
| Figura 9. Reporte boleta de pago                                        | 9    |
| Figura 10. Medios de Pagos                                              | . 10 |
| Figura 11. Selección de medio de pago                                   | . 10 |
| Figura 12. Solicitud Debin                                              | . 11 |
| Figura 13. Solicitud Debin confirmada                                   | . 12 |
| Figura 14. Opciones Tarjetas/Cuotas                                     | . 13 |
| Figura 15. Carga de datos de tarjeta de crédito                         | . 13 |
| Figura 16. Confirmación de Pago                                         | . 14 |
| Figura 17. Carga de datos de tarjeta de débito                          | . 14 |
| Figura 18. Confirmación de Pago                                         | . 15 |
| Figura 19. Pago con efectivo                                            | . 16 |
| Figura 20. Impresión cupón de pago                                      | . 17 |
| Figura 21. Datos para Link pagos                                        | . 18 |
| Figura 22. Confirmación VEP Link                                        | . 19 |
| Figura 23. Datos – Pagos mis cuentas                                    | . 20 |
| Figura 24. Generación Volante de Pago Mis Cuentas                       | .21  |
| Figura 25. Macro Click                                                  | .22  |
| Figura 26. Helipagos                                                    | .23  |
| Figura 27. Helipagos                                                    | .24  |
| Figura 28. Acceso a Emisión de Cupón de Pago Electrónico                | .25  |
| Figura 29. Menú Emisión de Cupo de Pago                                 | .26  |
| Figura 30. Seleccionar obligaciones                                     | . 27 |

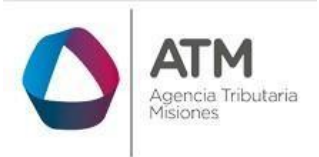

| Figura 31. Agregar obligaciones seleccionadas                                       | 27 |
|-------------------------------------------------------------------------------------|----|
| Figura 32. Generación de cupón                                                      | 28 |
| Figura 33. Confirmar operación – Pago Online                                        | 28 |
| Figura 34. Reporte cupón de pago                                                    | 29 |
| Figura 35. Acceso a al menú                                                         | 29 |
| Figura 36. Menú Emisión de Cupón de Pago Electrónico                                | 30 |
| Figura 37. Agregar obligaciones seleccionadas                                       | 31 |
| Figura 38. Generación de cupón                                                      | 31 |
| Figura 39. Generación de cupón                                                      | 31 |
| Figura 40. Selección medios de pagos                                                | 32 |
| Figura 41. Confirmación de Pago – Correo                                            | 33 |
| Figura 42. Notificación de la transacción aprobada                                  | 34 |
| Figura 43. Reporte Cupón – Pagos Online                                             | 34 |
| Figura 44. Notificación ventanilla electrónica                                      | 35 |
| Figura 45. Acceso al Menú Consulta de Estado de Pago de Boletas (recuadro amarillo) | 36 |
| Figura 46. Menú Consulta de Estado/Pago de Boleta                                   | 36 |
| Figura 47. Imprimir Comprobante                                                     | 37 |
| Figura 48. Reporte de Verificación de Boletas                                       | 37 |
| Figura 49. Botón Pagar Boleta                                                       | 38 |
| Figura 50. Ventana de Selección Medio de Pago                                       | 39 |
| Figura 51. Menú Consulta de Boletas (IIBB)                                          | 40 |
| Figura 52. Búsqueda de Boleta                                                       | 41 |
| Figura 53. Reimpresión de Boleta Paga                                               | 41 |
| Figura 54. Advertencia de reimpresión                                               | 42 |
| Figura 55. Boleta reimpresa                                                         | 42 |
|                                                                                     |    |